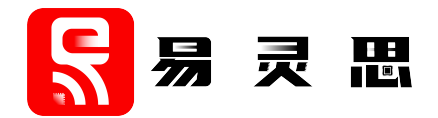

# Trion<sup>®</sup> T20 BGA256 Development Kit User Guide

T20F256-DK-UG-v1.8 April 2023 www.elitestek.com

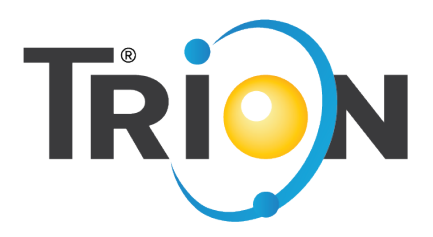

Copyright © 2023. All rights reserved. 易灵思, the 易灵思 logo, the 钛金系列 logo, Quantum, Trion, and Efinity are trademarks of 易灵思, Inc. All other trademarks and service marks are the property of their respective owners. All specifications subject to change without notice.

### Contents

| Introduction                               | 3 |
|--------------------------------------------|---|
| What's in the Box?                         | 3 |
| Download the Efinity <sup>®</sup> Software | 3 |
| Installing the Linux USB Driver            | 3 |
| Installing the Windows USB Drivers         | 4 |
| Board Functional Description               | 5 |
| Features                                   | 5 |
| Overview                                   | 6 |
| Power On                                   | 7 |
| Reset                                      | 7 |
| Clock Sources                              | 8 |
| Headers                                    | 8 |
| User Outputs1                              | 6 |
| User Inputs1                               | 6 |
| Installing Standoffs1                      | 6 |
| Running the Demonstration Design1          | 7 |
| Creating Your Own Design1                  | 8 |
| Appendix 1: Shared Resources1              | 9 |
| Revision History2                          | 0 |

### Introduction

Thank you for choosing the Trion<sup>®</sup> T20 BGA256 Development Kit (part number: YLS T20F256C-DK), which allows you to explore the features of the T20 FPGA.

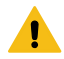

Warning: The board can be damaged without proper anti-static handling.

### What's in the Box?

- Trion<sup>®</sup> T20 BGA256 Development Board preloaded with a demonstration design
- 4 standoffs
- 4 screws
- 3 foot micro-USB cable (type B)

### Download the Efinity<sup>®</sup> Software

To develop your own designs for the T20 device on the board, you must install the Efinity<sup>®</sup> software. You can obtain the software from the Support Center.

The Efinity<sup>®</sup> software includes tools to program the device on the board. Refer to the Efinity<sup>®</sup> Software User Guide for information about how to program the device.

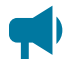

**Learn more:** Efinity<sup>®</sup> documentation is installed with the software (see **Help** > **Documentation**) and is also available in the Support Center under Documentation.

### Installing the Linux USB Driver

The following instructions explain how to install a USB driver for Linux operating systems.

- 1. Disconnect your board from your computer.
- 2. In a terminal, use these commands:

```
> sudo <installation directory>/bin/install_usb_driver.sh
> sudo udevadm control --reload-rules
```

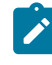

**Note:** If your board was connected to your computer before you executed these commands, you need to disconnect and re-connect it.

### Installing the Windows USB Drivers

Note: If you have another 易灵思 board and are using the Trion<sup>®</sup> T20 BGA256 Development Board, you must manage drivers accordingly. Refer to AN 050: Managing Windows Drivers for more information.

On Windows, you use software from Zadig to install drivers. Download the Zadig software (version 2.7 or later) from **zadig.akeo.ie**. (You do not need to install it; simply run the downloaded executable.)

To install the driver:

- 1. Connect the board to your computer with the appropriate cable and power it up.
- **2.** Run the Zadig software.

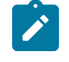

**Note:** To ensure that the USB driver is persistent across user sessions, run the Zadig software as administrator.

- 3. Choose Options > List All Devices.
- **4.** Repeat the following steps for each interface. The interface names end with (Interface N), where N is the channel number.
  - Select libusb-win32 in the Driver drop-down list.
  - Click **Replace Driver**.
- 5. Close the Zadig software.

**Note:** This section describes how to install the libusb-win32 driver for each interface separately. If you have previously installed a composite driver or installed using libusbK drivers, you do not need to update or reinstall the driver. They should continue to work correctly.

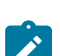

### **Board Functional Description**

The Trion<sup>®</sup> T20 BGA256 Development Board contains a variety of components to help you build designs for the Trion<sup>®</sup> T20 device.

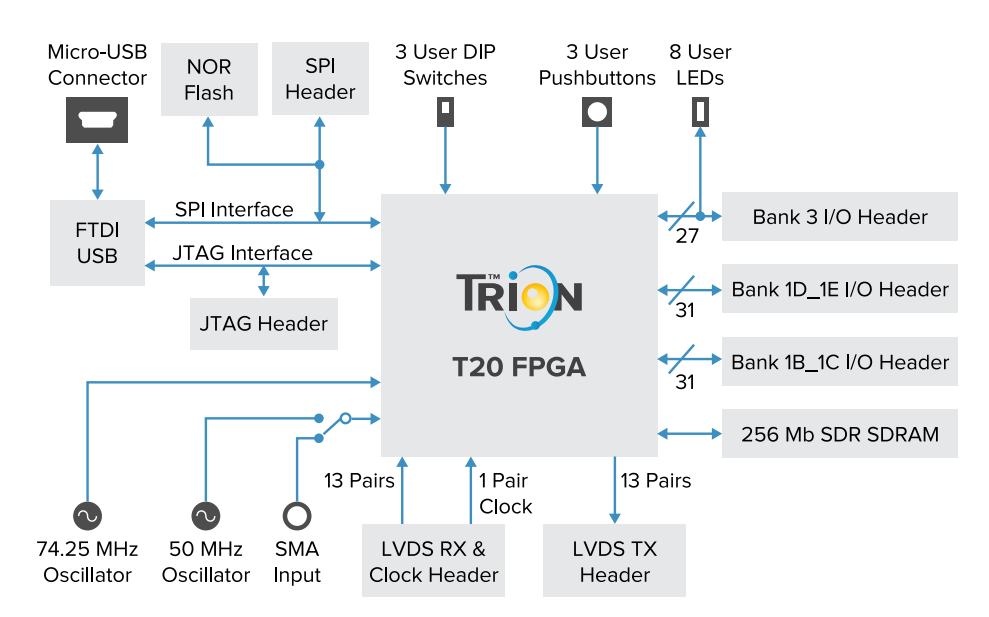

#### Figure 1: Trion<sup>®</sup> T20 BGA256 Development Board Block Diagram

### **Features**

- Compact design (106.7 mm x 76.2 mm) (4.2" x 3")
- 易灵思<sup>®</sup> T20F256C device in an 256-ball FineLine BGA package
- FTDI FT2232H dual-channel chipset with USB controller
- Winbond 32 Mbit SPI NOR flash memory
- Micro-USB type AB receptacle
- Power:
  - Power source: 5 V 4 A power supply or USB 5 V, 500 mA USB (for low-power consumption designs)
  - On-board switching regulators (maximum at 2.0 A) source 3.3 V, 2.5 V, and 1.2 V components; one on-board dropout regulator (maximum at 500 mA) sources 1.8 V components
  - Selectable 3.3 V, 2.5 V, and 1.8 V VDDIO for T20F256C I/O banks 1D\_1E and 1B\_1C
  - Fixed 3.3 V VDDIO for T20F256C I/O banks 1A, 3, and 4
  - 5 V output header to provide power for external devices
- 50 MHz and 74.25 MHz oscillators for T20F256C PLL input
- Optional external clock source available through SMA input to drive the T20F256C PLL input or clock input pin
- User inputs:
  - 8 LEDs on T20F256C bank 3 for user outputs
  - 3 pushbutton switches (connected to bank 1A I/O pins)
  - 3 DIPswitches (connected to bank 3 I/O pins) for user inputs
- 3 GPIO headers and 2 LVDS headers to connect to external devices
- Power good and T20F256C configuration done LEDs

### **Overview**

The board features the 易灵思® T20 programmable device in a 256-ball FBGA package, which is fabricated using 易灵思<sup>®</sup> Quantum<sup>®</sup> technology. The Quantum<sup>®</sup>-accelerated programmable logic and routing fabric is wrapped with an I/O interface in a small footprint package. T20 devices also include embedded memory blocks and multiplier blocks (or DSP blocks). You create designs for the T20 device in the Efinity<sup>®</sup> software, and then download the resulting configuration bitstream to the board using the USB connection.

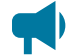

Learn more: For more information on T20 FPGAs, refer to the T20 Data Sheet.

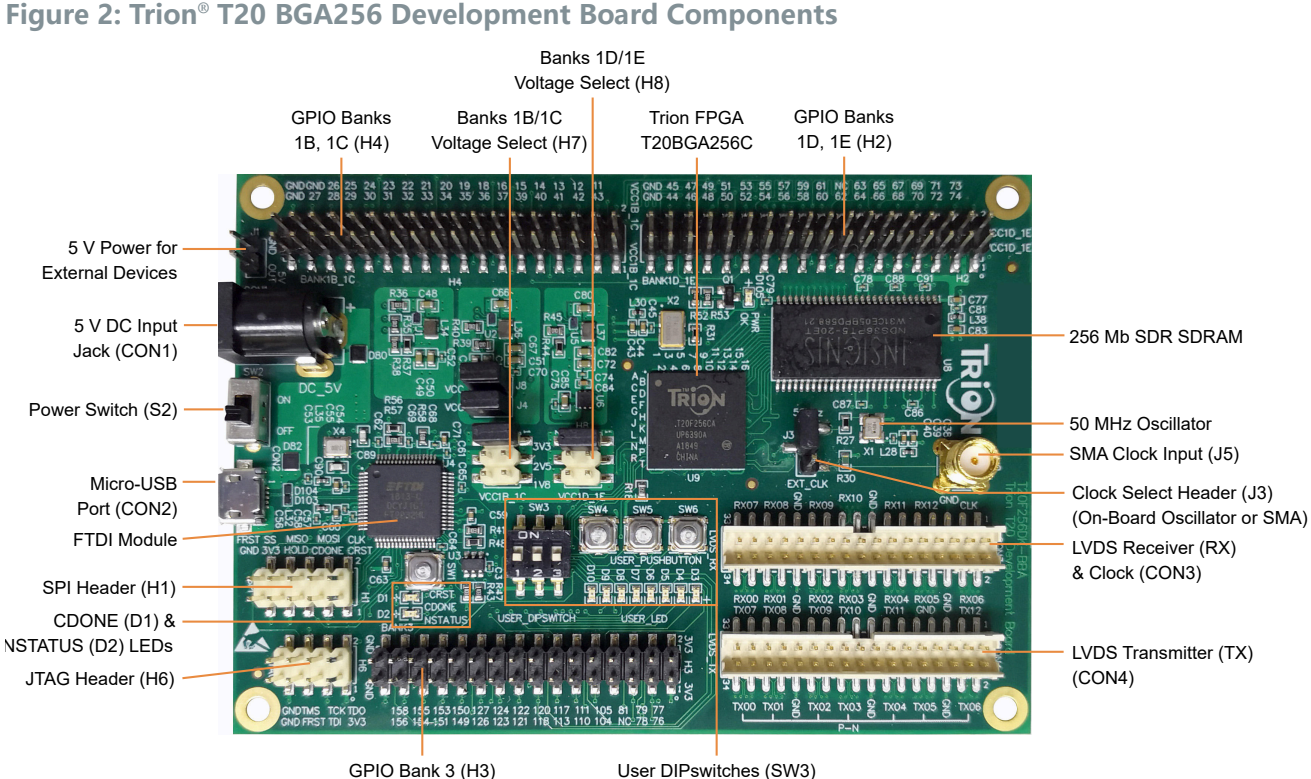

User DIPswitches (SW3) User Pushbuttons (SW4 - SW6) User LEDs (D3 - D10)

The FTDI FT2232H module has two channels to support SPI (FTDI interface 0) and JTAG (FTDI interface 1) configuration. It receives the T20 configuration bitstream from a USB host and writes to the on-board SPI NOR flash memory. After a reset in SPI passive mode, the FTDI controller can also write the configuration bitstream directly to the FPGA. Additionally, it supports direct JTAG programming mode in which it writes the configuration bitstream directly to the FPGA through the JTAG interface.

Learn more: Refer to AN 006 Configuring Trion FPGAs for more information.

The SPI NOR flash memory stores the configuration bitstream it receives from the FTDI FT2232H module. The T20 device accesses this configuration bitstream when it is in active configuration mode (default).

The SDRAM device provides 256 Mb of memory and has a 16-bit data bus with 4 banks.

Note: Although the Trion® T20 BGA256 Development Board has a different power-up sequence, you should follow the power-up sequence in the T20 Data Sheet when designing your own board. For improved reliability, 易灵思 recommends that you use supervisor IC at CRESET N explained in AN 006 Configuring Trion FPGAs.

The board's main power supply is the 5 V DC input. You must use your own DC power supply to provide the board with power through the 5 V input jack. The recommended power input is a 5 V (4 A maximum) DC power source. You can also power the board through the micro USB port for designs with low power consumption (< 500 mA).

The board regulates down the 5 V DC input using on-board switching regulators to provide the necessary voltages for the T20 device, SPI flash memory, SDRAM and on-board oscillator.

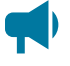

**Learn more:** Depending on your board revision, refer to either the Trion T20 BGA256 (Rev. BBA) Development Board Schematics and BOM or Trion T20 BGA256 (Rev. 3) Development Board Schematics and BOM for more information about the components used in the Trion® T20 BGA256 Development Board.

### **Power On**

To turn on the development board, turn on switch SW2. Upon power-up, the 5 V DC power supply or micro-USB power is input to the on-board regulators through 5 V input jack (CON1) to generate the required 3.3 V, 2.5 V, 1.8 V, and 1.2 V for components on the board. When these voltages are up and stable, the board asserts a **PWR OK** signal (pulled high) from the components' respective regulators. When the board asserts the **PWR OK** signal, a green LED (D105) turns on, giving you a visual confirmation that the power supplies on the board are up and stable.

Note: The micro-USB power supply powers up the board with limited current. 易灵思 recommends that you use an external DC 5 V DC supply if your user design requires high power.

### Reset

The T20F256C device is typically brought out of reset with the CRESET signal. Upon power up, the T20F256C device is held in reset until CRESET toggles high-low-high.

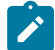

Note: You can manually assert the high-low-high transition with pushbutton switch SW1.

CRESET has a pull-up resistor. When you press SW1, the board drives CRESET low; when you release SW1, the board drives CRESET high. Thus, a single press of SW1 provides the required high-low-high transition.

After toggling CRESET, the T20F256C device goes into configuration mode and reads the device configuration bitstream from the flash memory. When configuration completes successfully, the device drives the CDONE signal high. CDONE is connected to a green LED (D1), which turns on when the T20F256C device enters user mode.

### **Clock Sources**

Two on-board oscillators, 50 MHz and 74.25 MHz, are available to drive the T20F256C PLL input pin and clock input. Alternatively, you can disable the 50 MHz oscillator and use an external clock source through the SMA input (J5). Set jumper J3 to use the 50 MHz or SMA input as the clock source.

| Clock Source                   | PLL Input Pin   | Clock Input Pin |  |
|--------------------------------|-----------------|-----------------|--|
| 50 MHz oscillator or SMA input | GPIOR_157_PLLIN | GPIOR_125_CLK10 |  |
| 74.25 MHz oscillator           | GPIOL_75_PLLIN1 | -               |  |

You can supply a clock to the PLL or clock network in the FPGA through a board header. Refer to H2, H3, and H4 under **Headers** on page 8 for the dedicated clock pins.

### Headers

The board contains a variety of headers to provide power, inputs, and outputs, and to communicate with external devices or boards.

Table 1: Trion<sup>®</sup> T20 BGA256 Development Board Headers

| Reference Designator | Description                                                                                                  |
|----------------------|----------------------------------------------------------------------------------------------------|
| CON1                 | 5 V DC power supply input jack                                                                               |
| CON2                 | Micro-USB Type-AB receptacle                                                                                 |
| CON3                 | 34-pin header for LVDS receiver (RX) and LVDS receiver clock (CLK)                                           |
| CON4                 | 34-pin header for LVDS transmitter (TX)                                                                      |
| H1                   | SPI header                                                                                                   |
| H2                   | 36-pin header for bank 1D and 1E I/O                                                                         |
| H3                   | 36-pin header for bank 3 I/O                                                                                 |
| H4                   | 36-pin header for bank 1B and 1C I/O                                                                         |
| H6                   | JTAG header                                                                                                  |
| H7                   | Selects 3.3 V, 2.5 V, or 1.8 V power for banks 1B and 1C                                                     |
| H8                   | Selects 3.3 V, 2.5 V, or 1.8 V power for banks 1D and 1E                                                     |
| J1                   | 2-pin header for 5 V output                                                                                  |
| J3                   | 3-pin header to select whether to use the on-board 50 MHz oscillator or SMA input from external clock source |
| J5                   | SMA connector for external 3.3 V clock source input                                                          |

#### Header CON1 (5 V Power)

CON1 is a 5 V DC power supply input jack. CON1 supplies power to regulators on the board that power the T20F256C FPGA. The maximum current supply to this input jack is 4 A.

#### Header CON2 (USB Power)

CON2, a micro-USB type B socket, is the interface between the board and your computer for power and communication. Connect the micro-USB cable for configuring T20F256C FPGA and NOR flash. The board supports three different configuration modes: SPI passive mode, SPI active mode, and JTAG mode. The USB cable provides a maximum of 500 mA.

#### Headers CON3 and CON4 (LVDS)

CON3 and CON4 contain the LVDS signals. CON3 has 13 dedicated LVDS RX channels, and one dedicated LVDS RX clock. CON4 has 13 dedicated LVDS TX channels. You can use LVDS pins for use as GPIO.

Learn more: Refer to the Trion Interfaces User Guide for instructions on use the LVDS pins as GPIO.

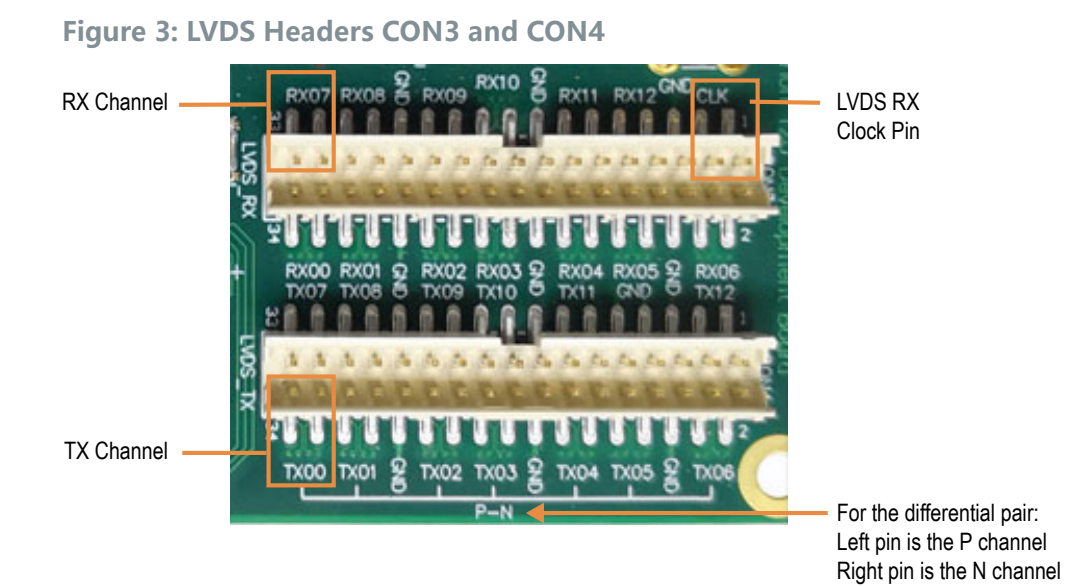

| Pin<br>Number | T20F256C<br>Pin Name | Description             | Pin<br>Number | T20F256C<br>Pin Name | Description       |
|---------------|----------------------|-------------------------|---------------|----------------------|-------------------|
| 1             | GPIOB_CLKN0          | Dedicated LVDS RX clock | 2             | GPIOB_RXN06          | Dedicated LVDS RX |
| 3             | GPIOB_CLKP0          |                         | 4             | GPIOB_RXP06          | Channel 6         |
| 5             | GND                  | Ground                  | 6             | GND                  | Ground            |
| 7             | GPIOB_RXN12          | Dedicated LVDS RX       | 8             | GPIOB_RXN05          | Dedicated LVDS RX |
| 9             | GPIOB_RXP12          |                         | 10            | GPIOB_RXP05          | Channel 5         |
| 11            | GPIOB_RXN11          | Dedicated LVDS RX       | 12            | GPIOB_RXN04          | Dedicated LVDS RX |
| 13            | GPIOB_RXP11          |                         | 14            | GPIOB_RXP04          | Channel 4         |
| 15            | GND                  | Ground                  | 16            | GND                  | Ground            |
| 17            | GPIOB_RXN10          | Dedicated LVDS RX       | 18            | GPIOB_RXN03          | Dedicated LVDS RX |
| 19            | GPIOB_RXP10          | Channel 10              | 20            | GPIOB_RXP03          |                   |
| 21            | GPIOB_RXN09          | Dedicated LVDS RX       | 22            | GPIOB_RXN02          | Dedicated LVDS RX |
| 23            | GPIOB_RXP09          | Channel 9               | 24            | GPIOB_RXP02          | Channel 2         |
| 25            | GND                  | Ground                  | 26            | GND                  | Ground            |
| 27            | GPIOB_RXN08          | Dedicated LVDS RX       | 28            | GPIOB_RXN01          | Dedicated LVDS RX |
| 29            | GPIOB_RXP08          |                         | 30            | GPIOB_RXP01          |                   |
| 31            | GPIOB_RXN07          | Dedicated LVDS RX       | 32            | GPIOB_RXN00          | Dedicated LVDS RX |
| 33            | GPIOB_RXP07          |                         | 34            | GPIOB_RXP00          |                   |

#### Table 2: CON3 Pin Assignments

| Pin<br>Number | T20F256C<br>Pin Name | Description       | Pin<br>Number | T20F256C<br>Pin Name | Description       |
|---------------|----------------------|-------------------|---------------|----------------------|-------------------|
| 1             | GPIOB_TXN12          | Dedicated LVDS TX | 2             | GPIOB_TXN06          | Dedicated LVDS TX |
| 3             | GPIOB_TXP12          |                   | 4             | GPIOB_TXP06          | Channel 6         |
| 5             | GND                  | Ground            | 6             | GND                  | Ground            |
| 7             | GND                  |                   | 8             | GPIOB_TXN05          | Dedicated LVDS TX |
| 9             | GND                  |                   | 10            | GPIOB_TXP05          |                   |
| 11            | GPIOB_TXN11          | Dedicated LVDS TX | 12            | GPIOB_TXN04          | Dedicated LVDS TX |
| 13            | GPIOB_TXP11          |                   | 14            | GPIOB_TXP04          | Channel 4         |
| 15            | GND                  | Ground            | 16            | GND                  | Ground            |
| 17            | GPIOB_TXN10          | Dedicated LVDS TX | 18            | GPIOB_TXN03          | Dedicated LVDS TX |
| 19            | GPIOB_TXP10          | Channel 9         | 20            | GPIOB_TXP03          |                   |
| 21            | GPIOB_TXN09          | Dedicated LVDS TX | 22            | GPIOB_TXN02          | Dedicated LVDS TX |
| 23            | GPIOB_TXP09          | Channel 8         | 24            | GPIOB_TXP02          |                   |
| 25            | GND                  | Ground            | 26            | GND                  | Ground            |
| 27            | GPIOB_TXN08          | Dedicated LVDS TX | 28            | GPIOB_TXN01          | Dedicated LVDS TX |
| 29            | GPIOB_TXP08          |                   | 30            | GPIOB_TXP01          |                   |
| 31            | GPIOB_TXN07          | Dedicated LVDS TX | 32            | GPIOB_TXN00          | Dedicated LVDS TX |
| 33            | GPIOB_TXP07          | Channel 6         | 34            | GPIOB_TXP00          |                   |

#### Table 3: CON4 Pin Assignments

### Header H1 (SPI)

H1 is a SPI interface that you can use to configure the on-board NOR flash or T20F256C FPGA.

#### Table 4: H1 Pin Assignment

| Pin Number | Signal Name | Description                                                | T20F256C Pin Name |
|------------|-------------|------------------------------------------------------------|-------------------|
| 1          | CRESET_B    | Configuration reset pin (active low)                       | CRESET_N          |
| 2          | SPI_CLK     | SPI configuration clock                                    | GPIOL_01_CCK      |
| 3          | CDONE       | Configuration done status pin                              | CONDONE           |
| 4          | SPI_MOSI    | SPI serial data output                                     | GPIOL_08_CDI0     |
| 5          | HOLD        | SPI hold pin (active low)                                  | -                 |
| 6          | SPI_MISO    | SPI serial data input                                      | GPIOL_09_CDI1     |
| 7          | 3V3         | 3.3 V power supply                                         | -                 |
| 8          | SPI_SS      | SPI slave select pin (active low)                          | GPIOL_00_SS       |
| 9          | GND         | Ground                                                     | -                 |
| 10         | FT_RST      | Reset pin for on board FTDI FT2232<br>chipset (active low) | -                 |

#### Headers H2, H3, and H4 (GPIO)

The board headers H2, H3, and H4 contain the Trion T20 Development Board GPIO pins.

- H2 (36 pins) links to bank 1D and 1E GPIO pins. You select the VCCIO with the pins on header H8. Refer to Headers H7 and H8 on page 15 for details.
- H3 (32 pins) links to bank 3 GPIO pins. VCCIO is fixed at 3.3 V. •
- H4 (36 pins) links to bank 1B and 1C GPIO pins. You select the VCCIO with the pins on . header H7. Refer to Headers H7 and H8 on page 15 for details.

| Table 5: | H2 | Pin | Assignments |
|----------|----|-----|-------------|
|----------|----|-----|-------------|

| Pin Number | T20F256C<br>Pin Name    | DDIO Mode<br>Supported | Pin Number | T20F256C<br>Pin Name    | DDIO Mode<br>Supported |
|------------|-------------------------|------------------------|------------|-------------------------|------------------------|
| 1          | VCCIO1D_1E              | _                      | 2          | VCCIO1D_1E              | -                      |
| 3          | GPIOL_74 <sup>(1)</sup> | No                     | 4          | GPIOL_73                | No                     |
| 5          | GPIOL_72                | No                     | 6          | GPIOL_71                | No                     |
| 7          | GPIOL_70 <sup>(2)</sup> | No                     | 8          | GPIOL_69 <sup>(2)</sup> | No                     |
| 9          | GPIOL_68                | No                     | 10         | GPIOL_67                | No                     |
| 11         | GPIOL_66                | No                     | 12         | GPIOL_65                | No                     |
| 13         | GPIOL_64                | No                     | 14         | GPIOL_63                | No                     |
| 15         | GPIOL_62                | No                     | 16         | -                       | -                      |
| 17         | GPIOL_60                | Yes                    | 18         | GPIOL_61                | Yes                    |
| 19         | GPIOL_58                | Yes                    | 20         | GPIOL_59                | Yes                    |
| 21         | GPIOL_56                | Yes                    | 22         | GPIOL_57                | Yes                    |
| 23         | GPIOL_54                | Yes                    | 24         | GPIOL_55                | Yes                    |
| 25         | GPIOL_52                | Yes                    | 26         | GPIOL_53                | Yes                    |
| 27         | GPIOL_50                | Yes                    | 28         | GPIOL_51                | Yes                    |
| 29         | GPIOL_48                | Yes                    | 30         | GPIOL_49                | Yes                    |
| 31         | GPIOL_46                | Yes                    | 32         | GPIOL_47                | Yes                    |
| 33         | GPIOL_44                | Yes                    | 34         | GPIOL_45                | Yes                    |
| 35         | GND                     | _                      | 36         | GND                     | -                      |

Dedicated PLL input pin that supplies the clock to FPGA's PLL.
 If you are using multi-image configuration, GPIOL\_69 and GPIOL\_70 are the CBSEL[1] and CBSEL[0] pins that select the image to use. For more information, refer to AN 006: Configuring Trion FPGAs

| Pin Number | T20F256C<br>Pin Name     | DDIO Mode<br>Supported | Pin Number | T20F256C<br>Pin Name     | DDIO Mode<br>Supported |
|------------|--------------------------|------------------------|------------|--------------------------|------------------------|
| 1          | 3V3                      | -                      | 2          | 3V3                      | -                      |
| 3          | GPIOR_76 <sup>(1)</sup>  | No                     | 4          | GPIOR_77 <sup>(1)</sup>  | No                     |
| 7          | GPIOR_78                 | No                     | 8          | GPIOR_79                 | No                     |
| 9          | -                        | -                      | 10         | GPIOR_81                 | No                     |
| 5          | GPIOR_104                | Yes                    | 6          | GPIOR_105                | Yes                    |
| 11         | GPIOR_110                | Yes                    | 12         | GPIOR_111                | Yes                    |
| 13         | GPIOR_113                | Yes                    | 14         | GPIOR_117                | Yes                    |
| 15         | GPIOR_118                | Yes                    | 16         | GPIOR_120 <sup>(3)</sup> | Yes                    |
| 17         | GPIOR_121 <sup>(3)</sup> | Yes                    | 18         | GPIOR_122 <sup>(3)</sup> | Yes                    |
| 19         | GPIOR_123 <sup>(3)</sup> | Yes                    | 20         | GPIOR_124 <sup>(3)</sup> | Yes                    |
| 21         | GPIOR_126 <sup>(3)</sup> | Yes                    | 22         | GPIOR_127 <sup>(3)</sup> | Yes                    |
| 23         | GPIOR_149                | Yes                    | 24         | GPIOR_150                | Yes                    |
| 25         | GPIOR_151                | Yes                    | 26         | GPIOR_153                | Yes                    |
| 27         | GPIOR_154                | Yes                    | 28         | GPIOR_155                | Yes                    |
| 29         | GPIOR_156                | Yes                    | 30         | GPIOR_158                | Yes                    |
| 31         | GND                      | -                      | 32         | GND                      | -                      |

#### Table 6: H3 Pin Assignments

<sup>&</sup>lt;sup>(3)</sup> Dedicated clock input pin that supplies the clock to global clock network.

| Pin Number | T20F256C<br>Pin Name    | DDIO Mode<br>Supported | Pin Number | T20F256C<br>Pin Name    | DDIO Mode<br>Supported |
|------------|-------------------------|------------------------|------------|-------------------------|------------------------|
| 1          | VCCIO1B_1C              | -                      | 2          | VCCIO1B_1C              | -                      |
| 3          | GPIOL_43                | Yes                    | 4          | GPIOL_11                | Yes                    |
| 5          | GPIOL_42                | Yes                    | 6          | GPIOL_12                | Yes                    |
| 7          | GPIOL_41                | Yes                    | 8          | GPIOL_13                | Yes                    |
| 9          | GPIOL_40                | Yes                    | 10         | GPIOL_14                | Yes                    |
| 11         | GPIOL_39                | Yes                    | 12         | GPIOL_15                | Yes                    |
| 13         | GPIOL_37                | Yes                    | 14         | GPIOL_16                | Yes                    |
| 15         | GPIOL_36                | Yes                    | 16         | GPIOL_18                | Yes                    |
| 17         | GPIOL_35                | Yes                    | 18         | GPIOL_19                | Yes                    |
| 19         | GPIOL_34                | Yes                    | 20         | GPIOL_20                | Yes                    |
| 21         | GPIOL_33                | Yes                    | 22         | GPIOL_21                | Yes                    |
| 23         | GPIOL_32                | Yes                    | 24         | GPIOL_22                | Yes                    |
| 25         | GPIOL_31 <sup>(3)</sup> | Yes                    | 26         | GPIOL_23                | Yes                    |
| 27         | GPIOL_30 <sup>(3)</sup> | Yes                    | 28         | GPIOL_24 <sup>(3)</sup> | Yes                    |
| 29         | GPIOL_29 <sup>(3)</sup> | Yes                    | 30         | GPIOL_25 <sup>(3)</sup> | Yes                    |
| 31         | GPIOL_28 <sup>(3)</sup> | Yes                    | 32         | GPIOL_26 <sup>(3)</sup> | Yes                    |
| 33         | GPIOL_27 <sup>(3)</sup> | Yes                    | 34         | GND                     | -                      |
| 35         | GND                     | -                      | 36         | GND                     | -                      |

### Table 7: H4 Pin Assignments

#### Header H6

Header H6 is the JTAG interface. You can access the T20F256C JTAG pins through this header.

| Pin Number | Signal Name | Description                                            |  |
|------------|-------------|--------------------------------------------------------|--|
| 1          | 3V3         | 3.3 V power supply                                     |  |
| 2          | TDO         | JTAG data output signal                                |  |
| 3          | TDI         | JTAG data input signal                                 |  |
| 4          | ТСК         | JTAG clock signal                                      |  |
| 5          | FT_RST      | Reset pin for on board FTDI FT2232 module (active low) |  |
| 6          | TMS         | JTAG TMS mode select signal                            |  |
| 7          | GND         | Ground                                                 |  |
| 8          | GND         | Ground                                                 |  |

#### Headers H7 and H8

H7 and H8 are 6-pin headers. You use a shunt across 2 pins to select 3.3 V, 2.5 V, or 1.8 V for the T20F256C bank VCCIO1B\_1C and VCCIO1D\_1E, respectively, from the on-board regulators.

By default, the board ships with a shunt connecting pins 5 and 6 to supply 3.3 V.

#### Table 8: Voltage Selection for VCCIO1B\_1C and VCCIO1D\_1E

| Shunt                | VCCIO1B_1C (H7) | VCCIO1D_1E (H8) |  |
|----------------------|-----------------|-----------------|--|
| Connect pins 1 and 2 | 1.8 V           | 1.8 V           |  |
| Connect pins 3 and 4 | 2.5 V           | 2.5 V           |  |
| Connect pins 5 and 6 | 3.3 V (default) | 3.3 V (default) |  |

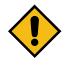

CAUTION: Only select one voltage at a time. Installing more than one shunt on H7 or H8 may cause contention.

#### Header J1

J1 is a 2-pin header that provides 5 V output as a power source for the external devices that interface with the development board. The 5 V DC power supply from header CON1 supplies this 5 V output.

#### **Table 9: J1 Pin Assignments**

| Pin Number | Signal |
|------------|--------|
| 1          | 5V     |
| 2          | GND    |

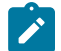

Note: If you are supplying power to the board using the micro-USB cable only, limited power is available (<500 mA).

#### Headers J3 and J5

J3 is a 3-pin header used to select the source for the T20F256C clock input and PLL input. Drive a 3.3 V clock source input into the SMA connector, J5, if you are using the external clock source option.

#### **Table 10: Clock Selection Pin Assignments**

| Pin Number | Signal                                  |  |
|------------|-----------------------------------------|--|
| 1          | 50 MHz on-board oscillator              |  |
| 2          | GPIOR_125_CLK10 and GPIOR_157_PLLN      |  |
| 3          | External clock source from SMA input J5 |  |

• A shunt connecting J3 pins 1 and 2 selects the 50 MHz on-board oscillator (default).

• A shunt connecting J3 pins 2 and 3 selects the clock source from SMA input J5.

### **User Outputs**

The board has 8 green user LEDs that are connected to I/O pins in T20F256C banks 1A/1B. By default, the T20F256C I/O connected to these LEDs have a pull-up resistor that turns the LEDs off; to turn a given LED on, pull the corresponding I/O signal low.

| Tabl | e | 11 | 1: | User | Out | puts |
|------|---|----|----|------|-----|------|
|------|---|----|----|------|-----|------|

| Reference Designator | T20F256C Pin Name | Active |
|----------------------|-------------------|--------|
| D3                   | GPIOR_104         | Low    |
| D4                   | GPIOR_105         | Low    |
| D5                   | GPIOR_117         | Low    |
| D6                   | GPIOR_118         | Low    |
| D7                   | GPIOR_153         | Low    |
| D8                   | GPIOR_154         | Low    |
| D9                   | GPIOR_155         | Low    |
| D10                  | GPIOR_156         | Low    |

### **User Inputs**

The board has 3 pushbutton switches that you can use as inputs to the T20F256C device. The T20F256C bank 1A I/O signals connected to these switches have a pull-up resistor. When you press the switch, the signal drives low, indicating user input.

#### User Pushbuttons

Table 12: User Pushbuttons

| Reference Designator | T20F256C Pin Name | Active |
|----------------------|-------------------|--------|
| SW4                  | GPIOL_02          | Low    |
| SW5                  | GPIOL_04          | Low    |
| SW6                  | GPIOL_05          | Low    |

#### User DIPswitches

Table 13: User DIPswitches

| Reference Designator | T20F256C Pin Name | Off (Default) | On   |
|----------------------|-------------------|---------------|------|
| SW3.1                | GPIOR_128         | Low           | High |
| SW3.2                | GPIOR_129         | Low           | High |
| SW3.3                | GPIOR_130         | Low           | High |

### **Installing Standoffs**

Before using the board, attach the standoffs with the screws provided in the kit.

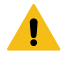

**Warning:** You can damage the board if you over tighten the screws. Tighten all screws to a torque between  $4 \pm 0.5$  kgf/cm and  $5 \pm 0.5$  kgf/cm.

### **Running the Demonstration Design**

易灵思<sup>®</sup> preloads the Trion<sup>®</sup> T20 BGA256 Development Board with a demonstration design that operates the LEDs. The board receives power through USB cable. To run the design:

- 1. Connect the 5 V DC power source or USB cable to the board and to your computer.
- **2.** Turn on the power switch (SW2). LED D105 (PWR OK) turns on, indicating that the board is receiving power correctly.

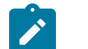

Note: The Trion® T20 BGA256 Development Kit does not include a DC power adapter.

- While configuration is in process, the configuration done LED D1 (CDONE) turns OFF to indicate the device is in configuration mode.
- At the same time, the LED D2 (NSTATUS) turns ON to indicate there is no configuration error.
- When configuration completes, the configuration done LED (D1) turns on again. Four green LEDs (D3 D10) turn on, sweeping from D3 to D10 in ascending order.

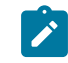

Note: If LED D105 does not turn off, the board is not receiving power correctly.

- **3.** Press and hold pushbutton SW4. The LEDs blink alternately between group 1 (D3, D5, D7, and D9) and group 2 (D4, D6, D8, and D10).
- 4. Press and hold pushbutton SW5. The LEDs all blink on and off alternatively.
- **5.** Press and hold pushbutton SW6. The LEDs sweep in backwards order from D10 to D3.

#### **Figure 4: Running the Demonstration Design**

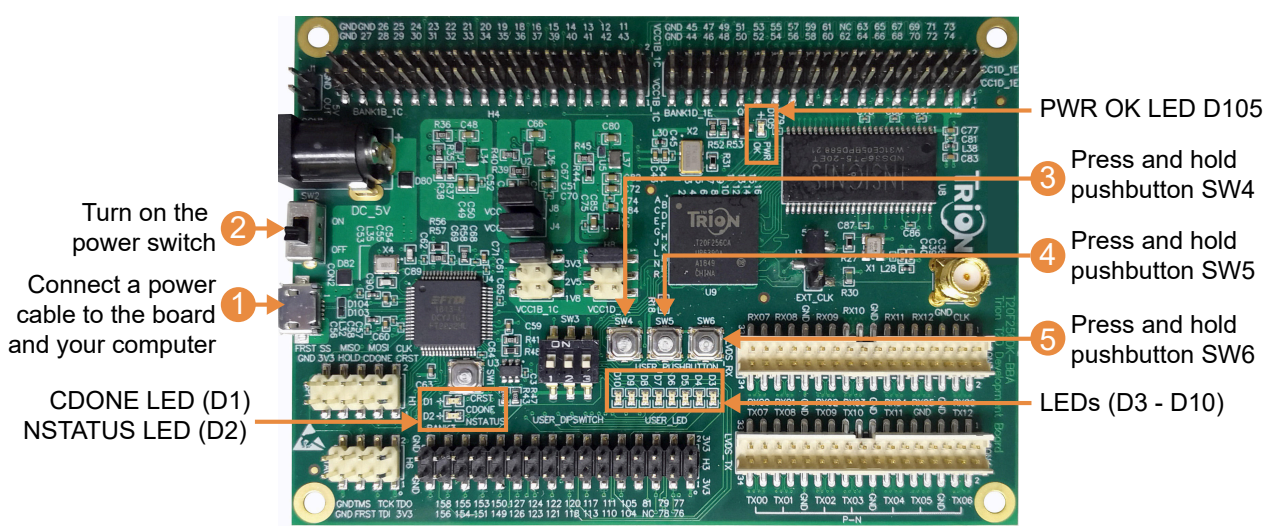

### **Creating Your Own Design**

The Trion<sup>®</sup> T20 BGA256 Development Board allows you to create and explore designs for the T20 device. 易灵思<sup>®</sup> provides example code and designs to help you get started:

- Our Support Center includes examples targeting the board.
- The Efinity software includes also example designs that you can use as a starting point for your own project, and includes a step-by-step tutorial.
- AN 027: Using the Raspberry Pi to HDMI Example Designs (T120 BGA576) includes example designs with additional features for Trion<sup>®</sup> T20 BGA256 Development Board.

### **Appendix 1: Shared Resources**

Some of the resources available on the Trion<sup>®</sup> T20 BGA256 Development Board are connected to more than one I/Os. You need to ensure there are no overlapping assignments when using these resources. The following table lists the resources shared by more than one I/Os. You can refer to this table to help you plan the resources available in the Trion<sup>®</sup> T20 BGA256 Development Board

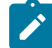

Note: Resources that are not listed are only available from one I/O (see Headers on page 8).

#### Table 14: Trion® T20 BGA256 Development Board Shared Resources

<header name>.<pin name/number>

| Resource  | Connection 1 | Connection 2 |
|-----------|--------------|--------------|
| GPIOR_104 | H3.5         | LED.D3       |
| GPIOR_105 | H3.6         | LED.D4       |
| GPIOR_117 | H3.14        | LED.D5       |
| GPIOR_118 | H3.15        | LED.D6       |
| GPIOR_153 | H3.26        | LED.D7       |
| GPIOR_154 | H3.27        | LED.D8       |
| GPIOR_155 | H3.28        | LED.D9       |
| GPIOR_156 | H3.29        | LED.D10      |

## **Revision History**

#### Table 15: Revision History

| Date           | Version | Description                                                                                                    |
|----------------|---------|----------------------------------------------------------------------------------------------------|
| April 2023     | 1.8     | Removed MIPI and LVDS Expansion Daughter Card section<br>that was mistakenly added.                                                                   |
|                |         |                                                                                                    |
| February 2023  | 1.7     | Added pointer to schematics for board version 3. (DOC-)                                                                                               |
| November 2022  | 1.6     | Added link to AN 050: Managing Windows Drivers in Installing the Windows USB Drivers topic.                                                           |
| September 2022 | 1.5     | Updated Installing Windows Driver.                                                                                                    |
| June 2022      | 1.4     | Added Appendix 1: Shared resources.                                                                                                    |
| December 2021  | 1.3     | Corrected the user DIPswitch pin names.                                                                                                    |
| September 2021 | 1.2     | Added USB driver installation topics. (DOC-463)                                                                                                    |
| February 2021  | 1.1     | Added note about referring to the power-up sequence in the data sheet when designing a board and recommending supervisor IC for $CRESET_N$ (DOC-388). |
| February 2019  | 1.0     | Initial release.                                                                                                    |